## 学内でインターネットを使う方法 ※Mac用

| ①MyPCネットワークへの接続                                                                                                    |
|----------------------------------------------------------------------------------------------------|
| (e-Educationガイド P.62)<br>※①は原則的に一回操作したら以降は操作不要です。                                                                                     |
| (1)デスクトップ画面右上のアイコン( 〇〇)をクリックします。                                                                                                    |
| 🔨 😌 🤤 💿 11月29日(月) 13:56                                                                                                    |
| Wi-Fi                                                                                                    |
| ほかのネットワーク 🗸                                                                                                    |
| TAMAGAWA21                                                                                                    |
| TAMAGAWA22                                                                                                    |
| "ネットワーク"環境設定                                                                                                    |
| (2)「TAMAGAWA22」をクリックします。                                                                                                    |
| (2) <u>11月29日(月)</u> 13:56                                                                                                    |
| Wi-Fi                                                                                                    |
|                                                                                                    |
| TIMAGAWA21                                                                                                    |
| TAMAGAWA22                                                                                                    |
| "ネットワーク"環境設定                                                                                                    |
| (3)下記パスワード欄に、<br>ITサポート・デスクから伝えられた文字列(※)を入力し、<br>「このネットワークを記憶」の左側の四角をクリックし、<br>チェックを入れてから「接続」をクリックします。<br>※不明な場合は、ITサポート・デスクにお尋ねください。 |
| Wi-Fiネットワーク"TAMAGAWA22"にはWPA2パスワードが必要です。     パスワード・・・・・・・・・・・・・・・・・・・・・・・・・・・・・・・・・・・・                                                |
| (4)デスクトップ画面右上のアイコンがグレーから黒になったら<br>MyPCネットワークへの接続作業は完了です。                                                                              |
|                                                                                                    |
| <br>※右側の「②MyPCネットワークユーザー認証」に進みます。                                                                                                    |

## ②MyPCネットワーク認証作業 (e-Educationガイド P.64) ※②は都度操作が必要です。

(1)ブラウザ (Safari等)を開き、アドレスバーに下記アドレ スを入力します。

## https://dhcp.tamagawa.ac.jp/

| □<br>← | a) www.google.com | X A   | ⊨<br>econ√search∂q+testilles                          | osstikaqıs- edge 0.69359.631(0)." | Bourceid-chromeða | e≠UTF-8 | 1a | ø | - | 0 | × |
|--------|-------------------|-------|-------------------------------------------------------|-----------------------------------|-------------------|---------|----|---|---|---|---|
|        |                   | €     | していません                                                | ,                                 |                   |         |    |   |   |   |   |
|        | <b>9</b> #        | fしいタブ |                                                       | ×                                 | +                 |         |    |   |   |   |   |
|        | ← -               | > C   | http://doi.org/10.1000/000000000000000000000000000000 | ps://dhcp.tan                     | nagawa.a          | c.jp    |    |   |   |   |   |
|        |                   | 持ってい  | る際にゲームをプレイ                                            | しますか? グームの紅動                      |                   |         |    |   |   |   |   |

 (2) 認証ページが表示されるので、右下の「ユーザー名」と「パスワード」の欄に、MyPCアカウント票に記載された ユーザー名とパスワードを入力し「認証する」をクリックします。

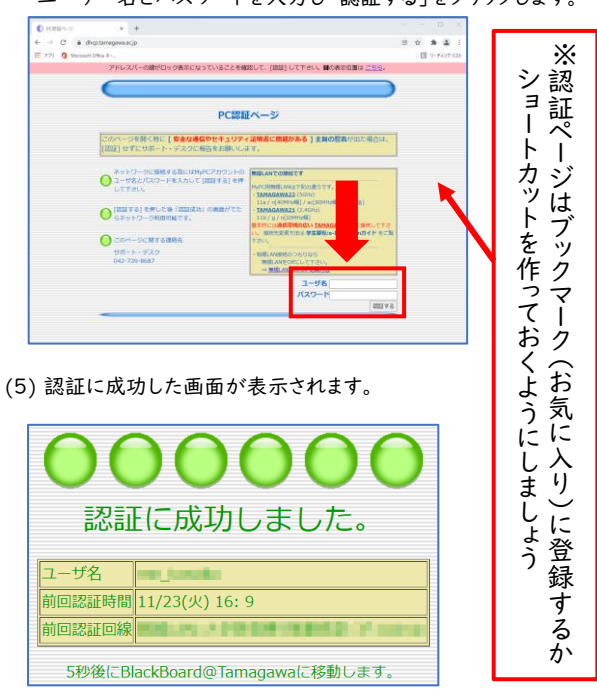

(6) 5秒後、Blackboard@Tamagawaのログインページが 表示されます。これで、インターネットを使うことができます。

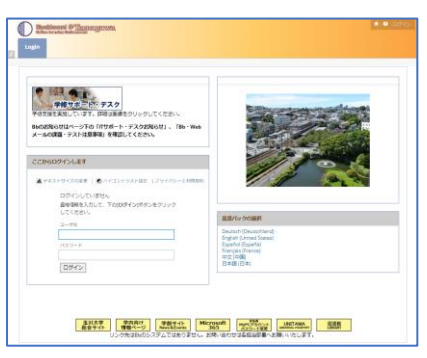

L